# **Smart-Office**

Employee Grievance Mgmt
 Employee Suggestions Mgmt
 Support Tickets Mgmt

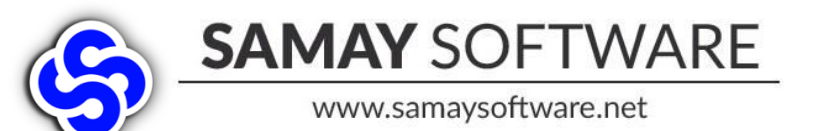

Contact Us +91 9033405375 samaysoftware@gmail.com

#### First Look

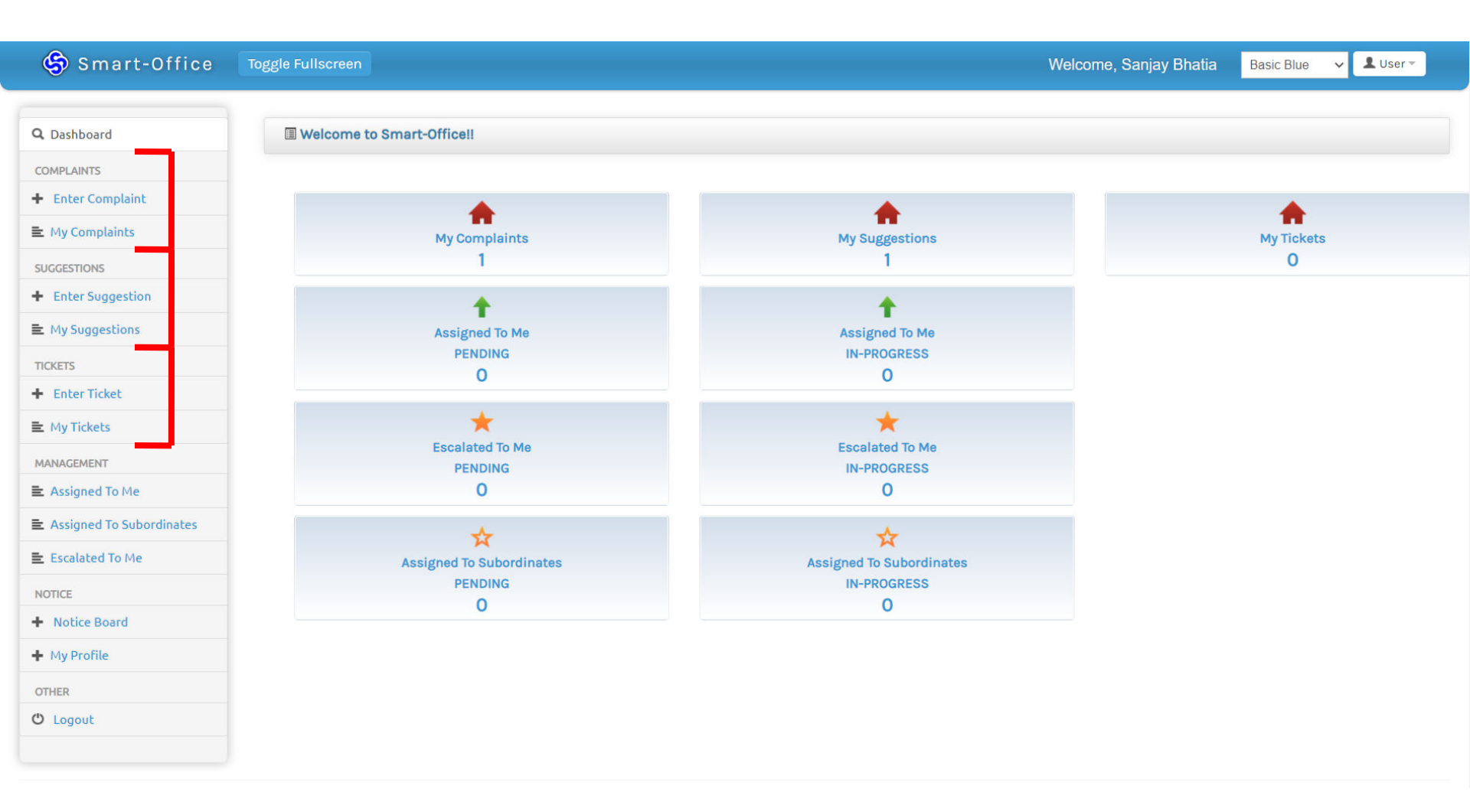

### Highlights

Accessible on any device

Automatic workflow notifications

Automatic escalation as per configuration

Multi-level categories

Single point of contact for each category

Accountability of work items

Complaints, Suggestions, Tickets

### Bolbindaas

#### Introducing Pocket Revolution

#### on MOBILE & WEB

> Its Quick, Its Easy, Get Information Delivered in a Click
> Enter & Track Your Red Book Complaints from anywhere
> Access all In Real Time, even On The Move
> Top Level escalation Guaranteed!!

#### WE LOOK FORWARD TO YOUR FEEDBACK

#### **General Flow Of Complaint**

User Creates Complaint by Selecting: Department > Category > Query Type (Status = Pending)

User is notified that Complaint is Resolved

Complaint is Assigned to respective Single Point of Contact (SPOC) according to the selected Query Type

SPOC will Resolve Complaint (Status = Resolved) SMS, Email & App Notifications on every Event

User gives Feedback

1. Satisfied

2. Not Satisfied

SPOC can view complaint in "Assigned to Me" section SPOC will Start Progress on the Complaint (Status = InProgress) Any of the Participants can Add Comment to the Complaint at any point of time

#### **General User Features**

**Enter New Complaints** 

Keep Track of Your Past Complaints

See Your Complaints with Status, Assignments & Comments

Add Comments to your complaint

Give Feedback on Resolved Complaints – Satisfied/Not Satisfied

Get Email & App notification on every Activity within your complaint

#### **SPOC User Features**

Single Point Of Contact

View Complaint Dashboard

Keep Track of Assigned Open Complaints

View Your Assigned Complaints

Change Category / Query Type to assign the complaint to another Admin

Start Progress, Add Comments & Resolve

Get Email & App notification on every Activity within your complaint

#### General Users Screens

#### **Enter New Complaint**

| CEAT HO Bolbindaas X       |                | aint                         |                       |                            | ~ ~           |
|----------------------------|----------------|------------------------------|-----------------------|----------------------------|---------------|
| C AT Toggle Fulls          | screen         | . 2013                       | Welcome, S            | Sucheta S. Menon Basic Blu | ie 🔻 💄 User 🔹 |
| Q Dashboard                | ©NEW Complaint |                              |                       |                            |               |
|                            | Query Type     | * Select Department *        | ▼ * Select Category * | ▼ * Select Query Type *    | v             |
| Enter Complaint            | Cublect        |                              |                       |                            |               |
| 🛓 My Complaints            | Subject        |                              |                       |                            |               |
| Assigned To Me             | Details        |                              |                       |                            |               |
| Assigned To<br>ubordinates |                |                              |                       |                            |               |
| E Escalated To Me          |                |                              |                       |                            |               |
| NOTICE                     |                |                              | 2                     |                            |               |
| Notice Board               |                |                              |                       |                            |               |
| My Profile                 | Attachment     | No file selected Choose File |                       |                            |               |
| OTHER                      |                | Submit                       |                       |                            |               |
| ථ Logout                   |                |                              |                       |                            |               |

#### Submit Complaint Details

| CEAT HO Bolbindaas ×              |                  |                                                                                |                 |                  |            |           |
|-----------------------------------|------------------|--------------------------------------------------------------------------------|-----------------|------------------|------------|-----------|
| → G                               |                  |                                                                                |                 |                  |            | ☆ 🛍       |
| C AT Toggle Fu                    | llscreen         |                                                                                | Welcome, S      | Sucheta S. Menon | Basic Blue | ▼ LUser ▼ |
| Q Dashboard                       | ଙ୍କNEW Complaint |                                                                                |                 |                  |            |           |
| COMPLAINTS                        | Query Type       | CORPORATE ADMINISTRATIC                                                        | Conference Room | Conference b     | ooking     | v         |
| Enter Complaint     My Complaints | Subject          | Rooms not available many times                                                 |                 |                  |            |           |
| Assigned To Me                    | Details          | I wanted a conference room for a meet<br>with a vendor but none of the rooms v | eting           |                  |            |           |
| Assigned To<br>Subordinates       |                  | available throughout the day. We need<br>improve the conference room booking   | d to            |                  |            |           |
| Escalated To Me                   |                  | process                                                                        |                 |                  |            |           |
| NOTICE                            |                  |                                                                                | 1               |                  |            |           |
| + Notice Board                    | Attachment       | No file selected Choose File                                                   |                 |                  |            |           |
| + My Profile                      |                  |                                                                                |                 |                  |            |           |
| OTHER                             |                  | Submit                                                                         |                 |                  |            |           |
| 🖒 Logout                          |                  |                                                                                |                 |                  |            |           |

#### **Track Your Complaints**

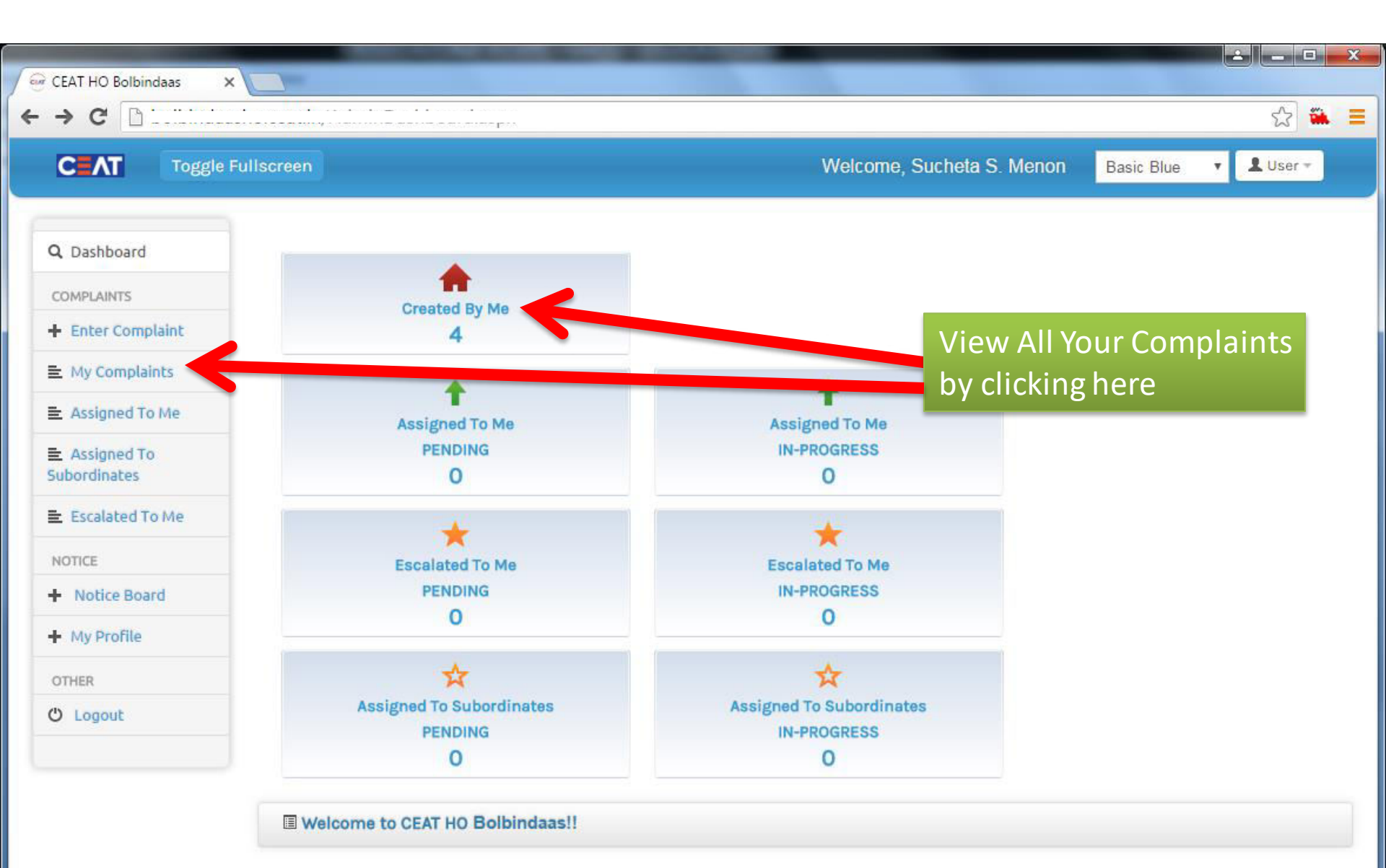

#### Your Complaints List

| unsereen |                                   |                                                                                                    |                                                                                                    | Welcome, S                                                                                                    | ucheta S. Menon Basic                                                                                                    | Blue 🔻 💄                                                                                                    | . User 👻                                                                                                    |
|----------|-----------------------------------|----------------------------------------------------------------------------------------------------|----------------------------------------------------------------------------------------------------|----------------------------------------------------------------------------------------------------|----------------------------------------------------------------------------------------------------|----------------------------------------------------------------------------------------------------|----------------------------------------------------------------------------------------------------|
| IIIM     | IY COMPLAINTS ALL STATUS          |                                                                                                    |                                                                                                    |                                                                                                    |                                                                                                    |                                                                                                    |                                                                                                    |
| ID       | Title                             | Query Type                                                                                                    | Created                                                                                                    | Star                                                                                                    | Assigned To                                                                                                    | Created<br>By                                                                                                    | Action                                                                                                    |
| 1        | Guest house food quality          | GH Booking                                                                                                    | 22-02-<br>2016                                                                                                    | InProgress                                                                                                    | Ean in pereira@ceat.in                                                                                                    | Sucheta S.<br>Menon                                                                                                    | View                                                                                                    |
| 3        | Guest house food quality          | Entitlement<br>Benefits                                                                                                    | 22-02-<br>2016                                                                                                    | Resolved                                                                                                    | Prasad P. Nayak                                                                                                    | Sucheta S.<br>Menon                                                                                                    | View                                                                                                    |
| 4        | problem with tickets              | Booking related                                                                                                    | 24-02-<br>2016                                                                                                    | Pending                                                                                                    | cm@travelvoyages.co.in                                                                                                    | Socheta S.<br>Menor                                                                                                    | View                                                                                                    |
| 5        | Rooms not available<br>many times | Conference<br>booking                                                                                                    | 25-02-<br>2016                                                                                                    | Pending                                                                                                    | Rinku.kapoor@ceat.in                                                                                                    | Sucheta S.<br>Menon                                                                                                    | View                                                                                                    |
|          |                                   |                                                                                                    |                                                                                                    |                                                                                                    |                                                                                                    |                                                                                                    |                                                                                                    |
|          | ID<br>1<br>3<br>4<br>5            | III Title       ALL STATUS         1       Guest house food quality         3       Guest house food quality         4       problem with tickets         5       Rooms not available many times | III Title       Query Type         1       Guest house food quality       GH Booking         3       Guest house food quality       Entitlement Benefits         4       problem with tickets       Booking related         5       Rooms not available many times       Conference booking | III O TitleQuery TypeCreated1Guest house food qualityGH Booking22-02-<br>20163Guest house food qualityEntitlement<br>Benefits22-02-<br>20164problem with ticketsBooking related24-02-<br>20165Rooms not available<br>many timesConference<br>booking25-02-<br>2016 | III TitleQuery TypeCreatedState1Guest house food qualityGH Booking22-02-<br>2016InProgress3Guest house food qualityEntitlement<br>Benefits22-02-<br>2016Resolved4problem with ticketsBooking related24-02-<br>2016Pending5Rooms not available<br>many timesConference<br>booking25-02-<br>2016Pending | III Title       Query Type       Created       Start       Assigned To         1       Guest house food quality       GH Booking       22-02-<br>2016       InProgress       Earth pereira@ceat.in         3       Guest house food quality       Entitlement<br>Benefits       22-02-<br>2016       Resolved       Prasad P. Nayak         4       problem with tickets       Booking related       24-02-<br>2016       Pending       cm@travelvoyages.co.in         5       Rooms not available<br>many times       Conference<br>booking       25-02-<br>2016       Pending       Rinku.kapoor@ceat.in | III Title       Query Type       Created       Stars       Assigned To       Created By         1       Guest house food quality       GH Booking       22-02-<br>2016       InProgress       Ean Nu pereira@ceat.in       Sucheta S. Menon         3       Guest house food quality       Entitlement Benefits       22-02-<br>2016       Resolved       Prasad P. Nayak       Sucheta S. Menon         4       problem with tickets       Booking related       24-02-<br>2016       Pending       cm@travelvoyages.co.in       Sucheta S. Menon         5       Rooms not available<br>many times       Conference<br>booking       25-02-<br>2016       Pending       Rinku.kapoor@ceat.in       Sucheta S. Menon |

#### **Complaint Details**

| CAT Toggle Fi                    | ullscreen      |                                                                                   | Welcome, Sucheta S. Menon               | Basic Blue 🔻 보 User 🕶             |
|----------------------------------|----------------|-----------------------------------------------------------------------------------|-----------------------------------------|-----------------------------------|
| Q Dashboard                      | Add Comment    |                                                                                   |                                         |                                   |
| COMPLAINTS                       |                |                                                                                   |                                         |                                   |
| Enter Complaint                  |                |                                                                                   |                                         |                                   |
| My Complaints                    | GITEM DETAILS  |                                                                                   |                                         |                                   |
| Assigned To Me                   | Item ID        | 5                                                                                 | NEW ITEM SUBMITTED<br>Sucheta S. Menon: |                                   |
| Assigned To<br>Subordinates      | Category       | CORPORATE ADMINISTRATION & FACILITIES<br>>> Conference Room >> Conference booking | Date: 25-02-2016 09:32 Assigned: Rin    | ku.kapoor@ceat.in Status: Pending |
| Escalated To Me                  |                |                                                                                   |                                         |                                   |
| NOTICE                           | Subject        | Rooms not available many times                                                    |                                         |                                   |
| <ul> <li>Notice Board</li> </ul> | Details        | I wanted a conference room for a meeting                                          |                                         |                                   |
| + My Profile                     |                | with a vendor but none of the rooms was available throughout the day. We need to  |                                         |                                   |
| OTHER                            |                | improve the conference room booking<br>process                                    |                                         |                                   |
| 🖱 Logout                         | Creator File   | Download                                                                          |                                         |                                   |
|                                  | Created By     | Sucheta S. Menon (10003455) QBM                                                   |                                         |                                   |
|                                  | Created Date   | 25-02-2016 09:32                                                                  |                                         |                                   |
|                                  | Status         | Pending                                                                           |                                         |                                   |
|                                  | Assigned To    | Rinku.kapoor@ceat.in (Rinku.kapoor@ceat.in)                                       |                                         |                                   |
|                                  | Estimated Date | 29-02-2016 09:32                                                                  |                                         |                                   |

#### **Complaint Progress Started**

| CAT Toggle Ful                   | llscreen       |                                                                                     | Welcome, Sucheta S. Menon Basic Blue 🔹 👤 User 👻                                              |
|----------------------------------|----------------|-------------------------------------------------------------------------------------|----------------------------------------------------------------------------------------------|
| Q Dashboard                      | Add Comment    |                                                                                     |                                                                                              |
| COMPLAINTS                       |                |                                                                                     |                                                                                              |
| + Enter Complaint                |                |                                                                                     |                                                                                              |
| My Complaints                    | GITEM DETAILS  |                                                                                     |                                                                                              |
| Assigned To Me                   | Item ID        | 5                                                                                   | ITEM INPROGRESS<br>Rinku.kapoor@ceat.in: Identified issue is genuine and we will work toward |
| Assigned To<br>Subordinates      | Category       | CORPORATE ADMINISTRATION & FACILITIES<br>>> Conference Room >> Conference booking   | resolving the same ASAP.<br>Date: 25-02-2016 09:52 Assigned: Rinku.kapoor@ceat.in Status:    |
| Escalated To Me                  |                |                                                                                     | InProgress                                                                                   |
| NOTICE                           | Subject        | Rooms not available many times                                                      | NEW ITEM SUBMITTED                                                                           |
| <ul> <li>Notice Board</li> </ul> | Details        | I wanted a conference room for a meeting                                            |                                                                                              |
| + My Profile                     |                | with a vendor but none of the rooms was<br>available throughout the day. We need to | Date: 25-02-2016 09:32 Assigned: Rinku.kapoor@ceat.in Status: Pendin                         |
| OTHER                            |                | improve the conference room booking process.                                        |                                                                                              |
| O Logout                         |                |                                                                                     |                                                                                              |
|                                  | Creator File   | Download                                                                            |                                                                                              |
|                                  | Created By     | Sucheta S. Menon (10003455) QBM                                                     |                                                                                              |
|                                  | Created Date   | 25-02-2016 09:32                                                                    |                                                                                              |
|                                  | Status         | InProgress                                                                          |                                                                                              |
|                                  | Assigned To    | Rinku.kapoor@ceat.in (Rinku.kapoor@ceat.in)                                         |                                                                                              |
|                                  | Estimated Date | 29-02-2016 18:00                                                                    |                                                                                              |

#### Add Comment to Complaint

| CEAT Toggle Ful                |             |                                             | Welcome, Suchela S. Menon Basic Blue 🔹 🚨 User -   |
|--------------------------------|-------------|---------------------------------------------|---------------------------------------------------|
|                                |             |                                             | You can also add more                             |
| Q. Dashboard                   | Add Comment |                                             | comments to your complaint                        |
|                                |             |                                             | at anytime by clicking here                       |
| + Enter Complaint              | Add Co      | omment                                      |                                                   |
| E My Complaints                | CHEM DEL    | Comment FYL-Issue was faced on Feb 14       | 2016                                              |
|                                |             |                                             | High listing is deputing and we will work towards |
| E. Assigned To<br>Subordinates |             |                                             | Add Comment Cancel                                |
|                                |             |                                             | dived: Hinkokapoor diceacin. Status:              |
|                                |             |                                             | NEW ITEM SUBMITTED                                |
| + Notice Board                 |             |                                             |                                                   |
| + My Profile                   |             |                                             |                                                   |
|                                |             |                                             |                                                   |
|                                |             |                                             |                                                   |
|                                |             |                                             |                                                   |
|                                |             |                                             |                                                   |
|                                |             |                                             |                                                   |
|                                |             |                                             |                                                   |
|                                | Assigned To | Rinku.kapoor@ceat.in (Rinku.kapoor@ceat.in) |                                                   |
|                                |             | 29-02-2016 18:00                            |                                                   |

#### **Complaint Resolved**

| Q Dashboard                 | Add Comment Subr | nit Feedback                                                                               |                                                                                              |  |  |
|-----------------------------|------------------|--------------------------------------------------------------------------------------------|----------------------------------------------------------------------------------------------|--|--|
| COMPLAINTS                  |                  |                                                                                            |                                                                                              |  |  |
| Enter Complaint             |                  |                                                                                            |                                                                                              |  |  |
| My Complaints               | GITEM DETAILS    |                                                                                            |                                                                                              |  |  |
| Assigned To Me              | Item ID          | 5                                                                                          | ITEM RESOLVED<br>Rinku.kapoor@ceat.in: Issue is rectified. This congestion will not occur    |  |  |
| Assigned To<br>Subordinates | Category         | CORPORATE ADMINISTRATION & FACILITIES<br>>> Conference Room >> Conference booking          | again.                                                                                       |  |  |
| Escalated To Me             |                  |                                                                                            | COMMENT                                                                                      |  |  |
| NOTICE                      | Subject          | Rooms not available many times                                                             | Sucheta S. Menon: FYI - Issue was faced on Feb 15, 2016                                      |  |  |
| + Notice Board              | Details          | I wanted a conference room for a meeting with a vendor but none of the rooms was           | Date: 25-02-2016 09:58 Assigned: Rinku.kapoor@ceat.in Status:<br>InProgress                  |  |  |
| My Profile OTHER            |                  | available throughout the day. We need to<br>improve the conference room booking<br>process | ITEM INPROGRESS<br>Rinku.kapoor@ceat.in: Identified issue is genuine and we will work toward |  |  |
| ථ Logout                    |                  | process.                                                                                   | resolving the same ASAP.                                                                     |  |  |
|                             | Creator File     | Download                                                                                   | Date: 25-02-2016 09:52 Assigned: Rinku.kapoor@ceat.in Status:<br>InProgress                  |  |  |
|                             | Created By       | Sucheta S. Menon (10003455) QBM                                                            | NEW ITEM SUBMITTED                                                                           |  |  |
|                             | Created Date     | 25-02-2016 09:32                                                                           | Sucheta S. Menon:                                                                            |  |  |
|                             | Status           | Resolved                                                                                   | Date: 25-02-2016 09:32 Assigned: Rinku.kapoor@ceat.in Status: Pendin                         |  |  |
|                             | Assigned To      | Rinku.kapoor@ceat.in (Rinku.kapoor@ceat.in)                                                |                                                                                              |  |  |
|                             |                  |                                                                                            |                                                                                              |  |  |

#### Submit Complaint Feedback

| C AI Toggle Ful               |             |                                             |                              | Once your complaint                            |
|-------------------------------|-------------|---------------------------------------------|------------------------------|------------------------------------------------|
| Q Dashboard                   |             | ni, Feedback                                |                              | is Resolved, you can                           |
|                               |             |                                             |                              | give your valuable                             |
| + Enter Complaint             | Subm        | it Feedback                                 | ×                            | feedback by clicking                           |
| E My Complaints               | GITEM DET   | Satisfied? YES                              | •                            | on this button.                                |
| ➡ Assigned To Me              |             |                                             |                              | is rectified. This congestion will not occur   |
| E Assigned To<br>Subordinates |             | Remarks I am happy for the prompt reso      | lution.                      |                                                |
|                               |             |                                             | Submit Feedback Cancel       |                                                |
|                               |             |                                             |                              | was faced on Feb 15, 2016                      |
| + Notice Board                |             |                                             |                              |                                                |
| + My Profile                  |             |                                             |                              |                                                |
|                               |             |                                             | Rinku.kapoor@ceat.in: identi | fied issue is genuine and we will work towards |
|                               |             |                                             |                              |                                                |
|                               |             |                                             |                              |                                                |
|                               |             |                                             | NEW ITEM SUBMITTED           |                                                |
|                               |             |                                             |                              |                                                |
|                               |             |                                             |                              |                                                |
|                               |             |                                             |                              |                                                |
|                               | Assigned To | Rinku.kapoor@ceat.in (Rinku.kapoor@ceat.in) |                              |                                                |
|                               |             | 29-02-2016 18:00                            |                              |                                                |

#### **Complaint Feedback Submitted!!**

| CAL Toggle Ful           | liscreen       |                                                                                     | Welcome, Sucheta S. Menon Basic Blue                                                                |
|--------------------------|----------------|-------------------------------------------------------------------------------------|----------------------------------------------------------------------------------------------------|
| Q Dashboard              | Add Comment    |                                                                                     |                                                                                                    |
| COMPLAINTS               |                |                                                                                     |                                                                                                    |
| + Enter Complaint        |                |                                                                                     |                                                                                                    |
| My Complaints            | GITEM DETAILS  |                                                                                     |                                                                                                    |
| Assigned To Me           | Item ID        | 5                                                                                   | FEEDBACK<br>Sucheta S. Menon: Satisfied: YES - I am happy for the prompt resolution.                |
| Assigned To Subordinates | Category       | CORPORATE ADMINISTRATION & FACILITIES<br>>> Conference Room >> Conference booking   | Date: 25-02-2016 10:29 Assigned: Rinku.kapoor@ceat.in Status: Resol                                 |
| Escalated To Me          |                |                                                                                     | ITEM RESOLVED                                                                                       |
| NOTICE                   | Subject        | Rooms not available many times                                                      | again.                                                                                              |
| Notice Board             | Details        | I wanted a conference room for a meeting                                            | Date: 25-02-2016 10:04 Assigned: Rinku.kapoor@ceat.in Status: Resol                                 |
| My Profile               |                | with a vendor but none of the rooms was<br>available throughout the day. We need to | COMMENT<br>Sucheta S. Menon: FYI - Issue was faced on Feb 15, 2016                                  |
| OTHER                    |                | process                                                                             | Date: 25.02.2016.00:58 Assigned: Dinky kappor@ceat in Status:                                       |
| ථ Logout                 |                | Download                                                                            | InProgress                                                                                          |
|                          | Creator File   | Downood                                                                             | ITEM INPROGRESS                                                                                     |
|                          | Created By     | Sucheta S. Menon (10003455) QBM                                                     | Rinku.kapoor@ceat.in: Identified issue is genuine and we will work towa<br>resolving the same ASAP. |
|                          | Created Date   | 25-02-2016 09:32                                                                    | Date: 25-02-2016 09:52 Assigned: Rinku.kapoor@ceat.in Status:<br>InProgress                         |
|                          | Status         | Resolved                                                                            | NEW ITEM SUBMITTED                                                                                  |
|                          | Assigned To    | Rinku.kapoor@ceat.in (Rinku.kapoor@ceat.in)                                         | Date: 25-02-2016 09:32 Assigned: Rinku.kapoor@ceat.in Status: Pendi                                 |
|                          | Estimated Date | 29-02-2016 18:00                                                                    |                                                                                                    |

SPOC Users Screens

#### Home Screen - Dashboard

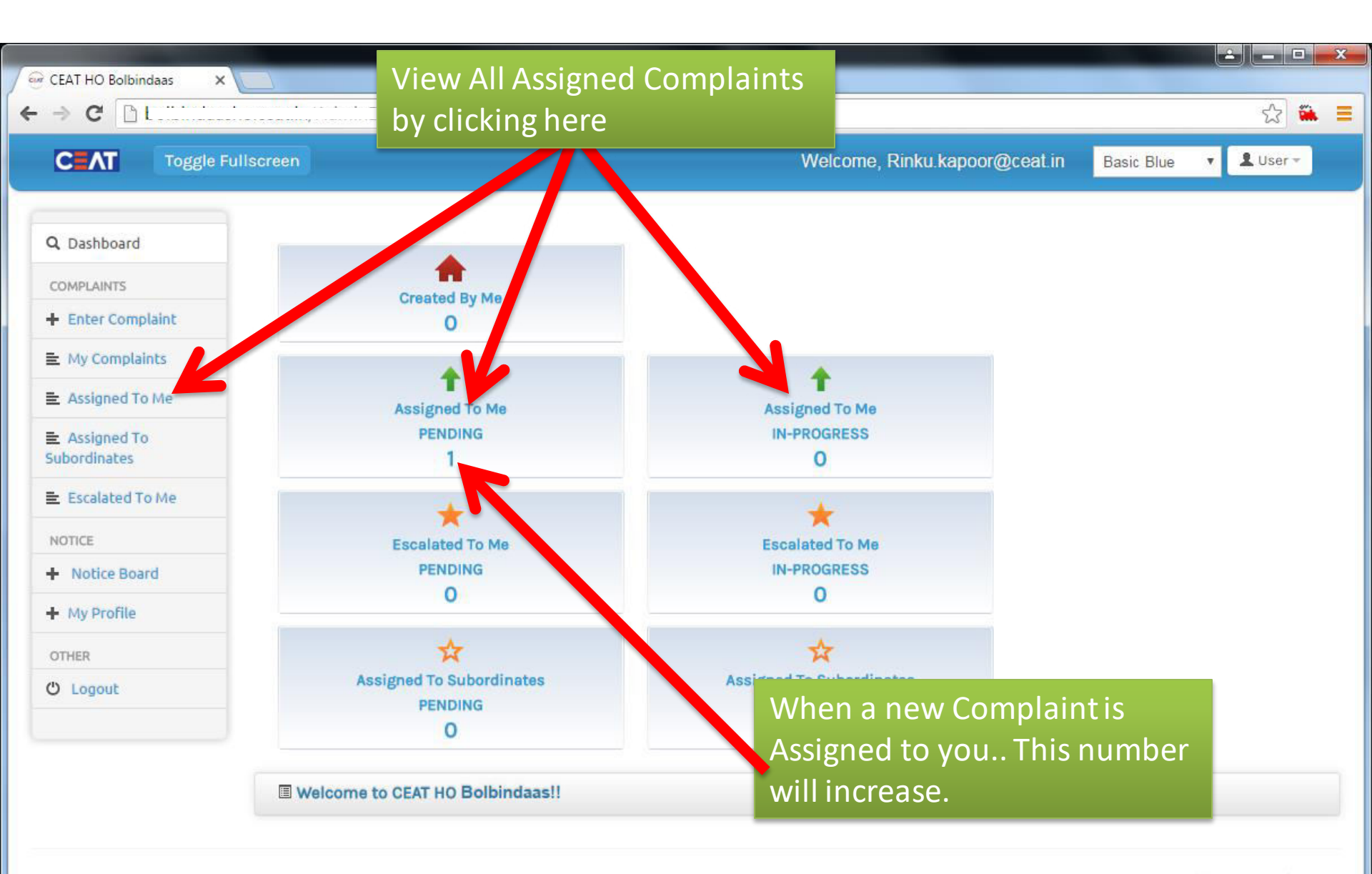

### **Complaints Assigned To You**

| Welcome, Rinku.kapoor@ceat.in Basic Blue     A Dashboard     ComPLAINTS     Enter Complaints   My Complaints   E Assigned To Me     E Assigned To Me     E Scalated To Me     Notice Board     My Profile                                                                                                    |                                                                                     |        | ,                              |         |                       |                |             |                      |                     | ~        |
|----------------------------------------------------------------------------------------------------|-------------------------------------------------------------------------------------|--------|--------------------------------|---------|-----------------------|----------------|-------------|----------------------|---------------------|----------|
| Dashboard   OMPLAINTS   Enter Complaint   My Complaints   Assigned To Me   Assigned To Me   Assigned To Me   Assigned To Me   Notice Board   My Profile                                                                                                    | CAT Toggle Fulls                                                                    | screen |                                |         |                       | W              | elcome, Rin | ku.kapoor@ceat.in B  | asic Blue 🔻         | L User - |
| ID Title Query Type Created Status Assigned To Created By Active   5 Rooms not available many<br>times Conference<br>booking 25-02-<br>2016 Pending Rinku.kapoor@ceat.in<br>Menon Sucheta S.<br>Menon Vie                                                                                                    | . Dashboard                                                                         |        | EMS ASSIGNED TO ME             | Pending | 9                     | •              |             |                      |                     |          |
| Image: Second second secon | OMPLAINTS                                                                           | ID     | Title                          |         | Query Type            | Created        | Status      | Assigned To          | Created By          | Action   |
| Assigned To Me<br>Assigned To<br>bordinates<br>Escalated To Me<br>Motice Board<br>My Profile                                                                                                    | Enter Complaint<br>My Complaints                                                    | 5      | Rooms not available r<br>times | many    | Conference<br>booking | 25-02-<br>2016 | Pending     | Rinku.kapoor@ceat.in | Sucheta S.<br>Menon | View     |
| Assigned To<br>bordinates<br>Escalated To Me<br>mcE<br>Notice Board<br>My Profile                                                                                                    | Assigned To Me                                                                      |        |                                |         |                       |                |             |                      |                     |          |
| Escalated To Me<br>TICE<br>Notice Board<br>My Profile                                                                                                    |                                                                                     |        |                                |         |                       |                |             |                      |                     |          |
| Notice Board<br>My Profile                                                                                                    | Assigned To<br>pordinates                                                           |        |                                |         |                       |                |             |                      |                     |          |
| Notice Board My Profile                                                                                                    | Assigned To<br>pordinates<br>Escalated To Me                                        |        |                                |         |                       |                |             |                      |                     |          |
| My Profile                                                                                                    | Assigned To<br>bordinates<br>Escalated To Me                                        |        |                                |         |                       |                |             |                      |                     |          |
|                                                                                                    | Assigned To<br>pordinates<br>Escalated To Me<br>TTICE<br>Notice Board               |        |                                |         |                       |                |             |                      |                     |          |
| HER                                                                                                    | Assigned To<br>pordinates<br>Escalated To Me<br>TTICE<br>Notice Board<br>My Profile |        |                                |         |                       |                |             |                      |                     |          |

#### **View Complaint Details**

| CAT Toggle Fi               | ullscreen            |                                                                                   | Welcome, Rinku.kapoor@ceat.in Basic Blue <b>*</b> Luser *             |
|-----------------------------|----------------------|-----------------------------------------------------------------------------------|-----------------------------------------------------------------------|
| Q Dashboard                 | Add Comment Start    | Progress Change Category                                                          |                                                                       |
| COMPLAINTS                  |                      |                                                                                   |                                                                       |
| + Enter Complaint           |                      |                                                                                   |                                                                       |
| My Complaints               | <b>GITEM DETAILS</b> |                                                                                   |                                                                       |
| Assigned To Me              | Item ID              | 5                                                                                 | NEW ITEM SUBMITTED<br>Sucheta S. Menon:                               |
| Assigned To<br>Subordinates | Category             | CORPORATE ADMINISTRATION & FACILITIES<br>>> Conference Room >> Conference booking | Date: 25-02-2016 09:32 Assigned: Rinku.kapoor@ceat.in Status: Pending |
| Escalated To Me             |                      |                                                                                   |                                                                       |
| NOTICE                      | Subject              | Rooms not available many times                                                    |                                                                       |
| + Notice Board              | Details              | I wanted a conference room for a meeting                                          |                                                                       |
| + My Profile                |                      | with a vendor but none of the rooms was available throughout the day. We need to  |                                                                       |
| OTHER                       |                      | improve the conference room booking<br>process                                    |                                                                       |
| 🖱 Logout                    | Creator File         | Download                                                                          |                                                                       |
|                             | Created By           | Sucheta S. Menon (10003455) QBM                                                   |                                                                       |
|                             | Created Date         | 25-02-2016 09:32                                                                  |                                                                       |
|                             | Status               | Pending                                                                           |                                                                       |
|                             | Assigned To          | Rinku.kapoor@ceat.in (Rinku.kapoor@ceat.in)                                       |                                                                       |
|                             | Estimated Date       | 29-02-2016 09:32                                                                  |                                                                       |

#### **Change Category of Complaint**

| CEAL Toggle Fullscreen        |                 |                               |           | te, Rinku kapoor(@cealin) Basic Blue 👎 🔺 User*            |
|-------------------------------|-----------------|-------------------------------|-----------|-----------------------------------------------------------|
| Q Dashboard Add Comment Start |                 | ange Galegory                 |           | If you think the complaint is assigned to you by mistake, |
| COMPLAINTS                    |                 |                               |           | Change Category to assign to                              |
| + EnterComplaint Change       | e Category      |                               |           | correct applicable Category                               |
| E. My Complaints              | Comment         | This pertains to HR category. |           |                                                           |
| E Assigned To Me              |                 |                               |           |                                                           |
| ■ Assigned To                 | Query Type      | HR OPERATIONS                 |           |                                                           |
| Subordinates                  |                 | HR Operations                 | •         | igned: Rinku,kapoor@ceat.in: Status: Pending              |
| E Escalated To Me             |                 | ID card Related               | •         |                                                           |
| NOTICE                        |                 |                               |           |                                                           |
| + Notice Board                |                 |                               | Change Ca | ategory Cancel                                            |
| + My Profile                  | available throu | about the day. We need to     |           |                                                           |
|                               |                 |                               |           |                                                           |
|                               |                 |                               |           |                                                           |
|                               |                 |                               |           |                                                           |
|                               |                 |                               |           |                                                           |
|                               |                 |                               |           |                                                           |
|                               |                 |                               |           |                                                           |
| Assigned To                   | Rinku.kapoor@   |                               |           |                                                           |
| Estimated Date                | 29-02-2016 09:  |                               |           |                                                           |

#### **OR** Start Progress of Complaint

| CAT Toggle Fullscreen                                                                                                    |                               |                                 | Welcome, Rinku kaj | poor@ceal.in  | Basic Blue T User* |
|----------------------------------------------------------------------------------------------------|-------------------------------|---------------------------------|--------------------|---------------|--------------------|
|                                                                                                    |                               |                                 |                    |               |                    |
| Q Deshboard Add                                                                                                    | Comment Start Progress Cha    |                                 |                    |               |                    |
| COMPLAINTS                                                                                                    | 7                             |                                 |                    |               |                    |
| + Enter Complaint                                                                                                    | Start Progress                |                                 |                    | ×             |                    |
| E My Complaints                                                                                                    | Comment                       | Identified issue is denuine and | we will work to    |               |                    |
| ■ Assigned To Me                                                                                                    | commente                      |                                 |                    |               |                    |
| E Assigned To                                                                                                    | Estimated Date                | 29-02-2016                      |                    | innad Dinku   |                    |
| The second second secon |                               |                                 |                    | agires, Karks |                    |
|                                                                                                    |                               |                                 | Start Progress Cal | ncel          |                    |
| A Nome                                                                                                    |                               |                                 |                    |               |                    |
| When you start ad                                                                                                    | dressing the kender b         |                                 |                    |               |                    |
| complaint, apply th                                                                                                    | he Start ethe co              |                                 |                    |               |                    |
| Progress in system                                                                                                    | hy                            |                                 |                    |               |                    |
| snecifying the Estin                                                                                                    | nate Date                     |                                 |                    |               |                    |
| of Pocolution                                                                                                    | a S. Men                      |                                 |                    |               |                    |
| OTRESOLUTION                                                                                                    |                               |                                 |                    |               |                    |
|                                                                                                    |                               |                                 |                    |               |                    |
|                                                                                                    |                               |                                 |                    |               |                    |
|                                                                                                    | Assigned To Rinku kan or B    |                                 |                    |               |                    |
|                                                                                                    |                               |                                 |                    |               |                    |
|                                                                                                    | Estimated Date 29-02-2016 09: |                                 |                    |               |                    |
| ing for polpingaasno.ceat.in                                                                                                    |                               |                                 |                    |               |                    |

#### **Assigned Complaints In-Progress**

| → C L<br>CEAT Toggle Fullscreen |                           | Welcome, Rinku.kapoor@ceat.in | Basic Blue | ¶ ☆ 🏔 |
|---------------------------------|---------------------------|-------------------------------|------------|-------|
|                                 |                           |                               |            |       |
| Q Dashboard                     | <b>A</b>                  |                               |            |       |
| COMPLAINTS                      | Created By Me             |                               |            |       |
| + Enter Complaint               | 0                         |                               |            |       |
| E My Complaints                 |                           |                               |            |       |
| E Arrianad To Ma                | 1                         | 1                             |            |       |
| E Assigned to Me                | Assigned To Me            | Assigned To Me                |            |       |
| Assigned To                     | PENDING                   | IN-PROGRESS                   |            |       |
| Subordinates                    | 0                         |                               |            |       |
| Escalated To Me                 |                           |                               |            |       |
| NAME                            | ×                         | ×                             |            |       |
| NOTICE                          | Escalated To Me           | Escalated To Me               |            |       |
| + Notice Board                  | PENDING                   | IN-PROGRESS                   |            |       |
| + My Profile                    | 0                         | 0                             |            |       |
| OTHER                           | *                         | *                             |            |       |
|                                 | topide ad To Cuberdinates | Assigned To Subordinates      |            |       |
| <sup>O Lo</sup> This number ind | icatesthe                 | IN-PROGRESS                   |            |       |
| inis number nu                  | ·                         | 0                             |            |       |
| number of comp                  | laints In Progress 🚽      |                               |            |       |

#### **Complaint Progress Started**

#### COMPLAINTS + Enter Complaint **GITEM DETAILS** My Complaints Item ID Assigned To Me Assigned To Category Subordinates Escalated To Me Subject NOTICE Notice Board Details + My Profile OTHER O Logout Creator File Created By Created Date Status Assigned To Estimated Date

| 5                                                                                                    | ITEM INPROGRES<br>Rinku.kapoor@cea |
|----------------------------------------------------------------------------------------------------|------------------------------------|
| CORPORATE ADMINISTRATION & FACILITIES                                                                                                    | resolving the same                 |
| >> Conference Room >> Conference booking                                                                                                    | Date: 25-02-2016<br>InProgress     |
| Rooms not available many times                                                                                                    | NEW ITEM SUBM<br>Sucheta S. Menon  |
| I wanted a conference room for a meeting<br>with a vendor but none of the rooms was<br>available throughout the day. We need to<br>improve the conference room booking<br>process | Date: 25-02-2016                   |
| Download                                                                                                    |                                    |
| Sucheta S. Menon (10003455) QBM                                                                                                    |                                    |
| 25-02-2016 09:32                                                                                                    |                                    |
| InProgress                                                                                                    |                                    |
| Rinku.kapoor@ceat.in (Rinku.kapoor@ceat.in)                                                                                                    |                                    |
| 29-02-2016 18:00                                                                                                    |                                    |

at.in: Identified issue is genuine and we will work towards e ASAP.

09:52 Assigned: Rinku.kapoor@ceat.in Status:

ITTED

09:32 Assigned: Rinku.kapoor@ceat.in Status: Pending

\*

#### **Complaint Resolution**

| Q Deshboard      | Add Comment Rese | olve Item                                   | You can Resolve the complaint<br>by clicking here |
|------------------|------------------|---------------------------------------------|---------------------------------------------------|
| COMPLAINTS       | Resolu           | /8                                          | ×                                                 |
|                  | GITEM DET        |                                             |                                                   |
| - Arringed To Ma |                  | Remarks Issue is rectified. This congestion | n will not oci                                    |
|                  |                  | Attach File No file selected Choose File    | e was faced on Feb 15, 2016                       |
| Subordinates     |                  |                                             | igned: Rinku,kappor@ceat.in_Status:               |
|                  |                  |                                             | Posobra Control                                   |
|                  |                  |                                             | dfied issue is genuine and we will work towards   |
| + Notice Board   |                  |                                             |                                                   |
| + My Profile     |                  |                                             |                                                   |
|                  |                  |                                             | NEW ITEM SUBMITTED                                |
|                  |                  |                                             | Sucheta S. Menon:                                 |
|                  |                  |                                             |                                                   |
|                  |                  |                                             |                                                   |
|                  |                  |                                             |                                                   |
|                  |                  |                                             |                                                   |
|                  | Assigned To      | Rinku.kapoor@ceat.in (Rinku.kapoor@ceat.in) |                                                   |
|                  |                  | 29-02-2016 18:00                            |                                                   |

#### **Complaint Resolved**

| CAL Toggle Fu               | Illscreen            |                                                                                             | Welcome, Rinku.kapoor@ceat.in Basic Blue                                                    |
|-----------------------------|----------------------|---------------------------------------------------------------------------------------------|---------------------------------------------------------------------------------------------|
| Q Dashboard                 | Add Comment          |                                                                                             |                                                                                             |
| COMPLAINTS                  |                      |                                                                                             |                                                                                             |
| Enter Complaint             |                      |                                                                                             |                                                                                             |
| My Complaints               | <b>GITEM DETAILS</b> |                                                                                             |                                                                                             |
| Assigned To Me              | Item ID              | 5                                                                                           | ITEM RESOLVED<br>Rinku.kapoor@ceat.in: Issue is rectified. This congestion will not occur   |
| Assigned To<br>Subordinates | Category             | CORPORATE ADMINISTRATION & FACILITIES<br>>> Conference Room >> Conference booking           | again.                                                                                      |
| Escalated To Me             |                      |                                                                                             | COMMENT                                                                                     |
| NOTICE                      | Subject              | Rooms not available many times                                                              | Sucheta S. Menon: FYI - Issue was faced on Feb 15, 2016                                     |
| Notice Board                | Details              | I wanted a conference room for a meeting with a vendor but none of the rooms was            | Date: 25-02-2016 09:58 Assigned: Rinku.kapoor@ceat.in Status:<br>InProgress                 |
| My Profile OTHER            |                      | available throughout the day. We need to<br>improve the conference room booking<br>process. | ITEM INPROGRESS<br>Rinku.kapoor@ceat.in: Identified issue is genuine and we will work towar |
| ບ Logout                    |                      |                                                                                             | resolving the same ASAP.                                                                    |
|                             | Creator File         | Download                                                                                    | Date: 25-02-2016 09:52 Assigned: Rinku.kapoor@ceat.in Status:<br>InProgress                 |
|                             | Created By           | Sucheta S. Menon (10003455) QBM                                                             | NEW ITEM SUBMITTED                                                                          |
|                             | Created Date         | 25-02-2016 09:32                                                                            | Sucheta S. Menon:                                                                           |
|                             |                      | European and a second                                                                       | Date: 25-02-2016 09:32 Assigned: Rinku.kapoor@ceat.in Status: Pendin                        |
|                             | Status               | Resolved                                                                                    |                                                                                             |
|                             | Assigned To          | Rinku.kapoor@ceat.in (Rinku.kapoor@ceat.in)                                                 |                                                                                             |
|                             | Estimated Date       | 29-02-2016 18:00                                                                            |                                                                                             |

#### **Complaint Feedback Received**

| Q Dashboard Ac              | ld Comment     |                                                                                                    |                                                                                                    |
|-----------------------------|----------------|----------------------------------------------------------------------------------------------------|----------------------------------------------------------------------------------------------------|
| COMPLAINTS                  |                |                                                                                                    |                                                                                                    |
| + Enter Complaint           |                |                                                                                                    |                                                                                                    |
| E My Complaints             | TEM DETAILS    |                                                                                                    |                                                                                                    |
| Assigned To Me              | Item ID        | 5                                                                                                    | FEEDBACK<br>Sucheta S. Menon: Satisfied: YES - I am happy for the prompt resolution.               |
| Assigned To<br>Subordinates | Category       | CORPORATE ADMINISTRATION & FACILITIES<br>>> Conference Room >> Conference booking                                          | Date: 25-02-2016 10:29 Assigned: Rinku.kapoor@ceat.in Status: Resolved                             |
| Escalated To Me             |                |                                                                                                    | ITEM RESOLVED<br>Bioky kapoor@ceat in: Issue is rectified. This condestion will not occur          |
| NOTICE                      | Subject        | Rooms not available many times                                                                                             | again.                                                                                             |
| Notice Board                | Details        | I wanted a conference room for a meeting                                                                                   | Date: 25-02-2016 10:04 Assigned: Rinku.kapoor@ceat.in Status: Resolve                              |
| + My Profile                |                | with a vendor but none of the rooms was<br>available throughout the day. We need to<br>improve the conference room booking | COMMENT<br>Sucheta S. Menon: FYI - Issue was faced on Feb 15, 2016                                 |
| OTHER                       |                | process.                                                                                                    | Date: 25-02-2016 09:58 Assigned: Rinku.kapoor@ceat.in Status:                                      |
| U Logout                    |                | Download                                                                                                    | InProgress                                                                                         |
|                             | Creator File   | Low Road                                                                                                    | ITEM INPROGRESS                                                                                    |
|                             | Created By     | Sucheta S. Menon (10003455) QBM                                                                                            | Rinku.kapoor@ceat.in: Identified issue is genuine and we will work toward resolving the same ASAP. |
|                             | Created Date   | 25-02-2016 09:32                                                                                                    | Date: 25-02-2016 09:52 Assigned: Rinku.kapoor@ceat.in Status:<br>InProgress                        |
|                             | Status         | Resolved                                                                                                    | NEW ITEM SUBMITTED                                                                                 |
|                             | Assigned To    | Rinku.kapoor@ceat.in (Rinku.kapoor@ceat.in)                                                                                | Date: 25-02-2016 09:32 Assigned: Rinku.kapoor@ceat.in Status: Pending                              |
|                             | Estimated Date | 29-02-2016 18:00                                                                                                    |                                                                                                    |

# Similarly there is a workflow process for all the 3 modules

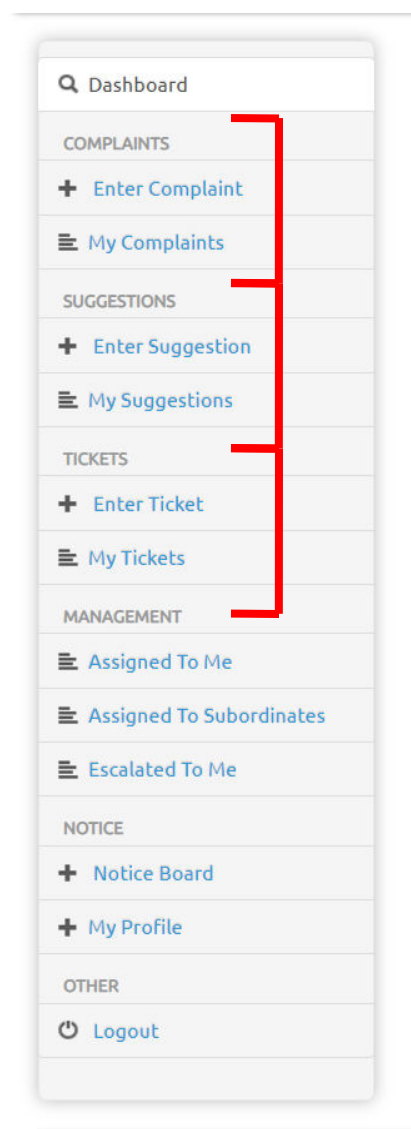

#### 1. Grievances/Complaints module

2. Suggestions module

3. Support Tickets module

#### **Thank You**

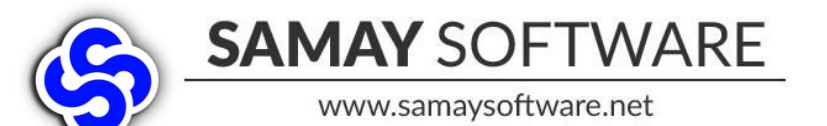

Contact Us +91 9033405375 samaysoftware@gmail.com

# **Smart-Office**

Employee Grievance Mgmt
 Employee Suggestions Mgmt
 Support Tickets Mgmt

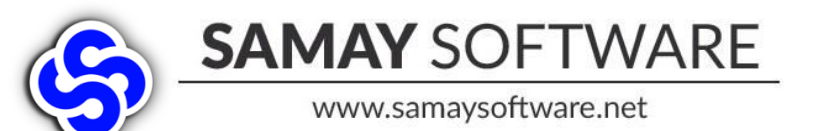

Contact Us +91 9033405375 samaysoftware@gmail.com